TOWA ET-6600 GELLER ET-6600 ELCO DATA ET-6600 FULL OPERATION AND PROGRAMMING MANUAL

# **OPERATING MANUAL**

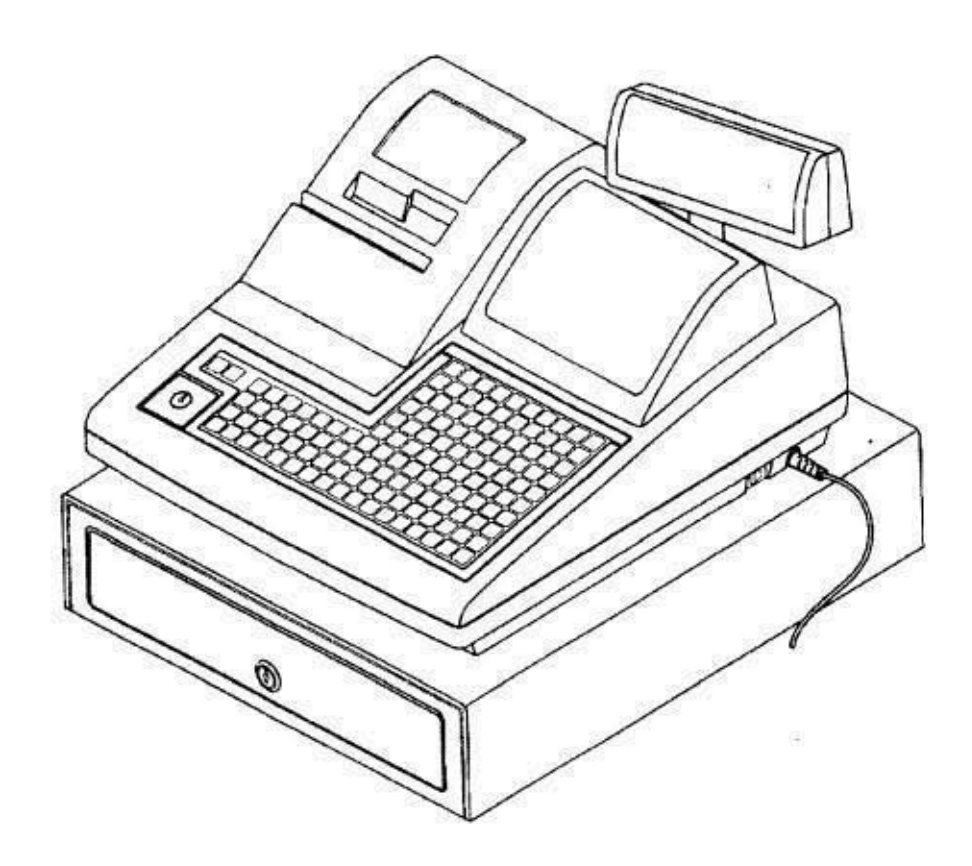

#### Introduction

.

We very much appreciate your purchase of this cash register. This cash register is equipped with function keys which allow you to program and use various functions and with numeric keys for entering numbers.

This manual explains the methods for programming and entering transactions with this cash register and it describes precautions and accessory items necessary to use it. This manual also shows examples of the receipts that will be printed out for each case described.

Before using the cash register, please read this manual so that you understand its operation.

# Contents

#### NOTICE

1

1

FEDERAL COMMUNICATIONS COMMISSION NOTICE Introduction Contents Overview of Steps Required to Use This Cash Register

#### **1** Before Starting Operations

| 1 | General Specification         | l  |
|---|-------------------------------|----|
| 2 | Precautions                   | 1  |
| 3 | Part Names and Functions      | 2  |
|   | An External View              |    |
|   | Control Lock                  |    |
|   | Printer                       | 4  |
|   | Keyboard Layout and Functions |    |
|   | Display                       | 10 |
|   | Programming Sheet             |    |
|   | Character Code Table          |    |

#### 2 Setting Up

| Installing the Cash Register                      |                                                                                                    |
|---------------------------------------------------|----------------------------------------------------------------------------------------------------|
| Initializing Your Cash Register                   |                                                                                                    |
| Explanation of System Initialize and System Reset |                                                                                                    |
| System Initialize                                 | 15                                                                                                    |
| System Reset                                      | 15                                                                                                    |
| Installing and Removing a Paper Roll              |                                                                                                    |
| Installing a Paper Roll                           |                                                                                                    |
| Removing a Paper Roll                             |                                                                                                    |
|                                                   | Installing the Cash Register<br>Initializing Your Cash Register<br>Explanation of System Initialize and System Reset.<br>System Initialize<br>System Reset<br>Installing and Removing a Paper Roll.<br>Installing a Paper Roll<br>Removing a Paper Roll |

#### **3 Quick Start Programming**

| Setting Date and Time                                                | 19 |
|----------------------------------------------------------------------|----|
| Programming of Department (Price and Flag)                           | 20 |
| Programming of PLU and Linked Department (Tax Flag and HALO of DEPT) | 22 |
| Programming of Tax Rate                                              | 22 |
| Programming of Tax Print Style (at System function flag)             | 23 |

#### 4 Programming

| 4.1   | Before Programming                | 24  |
|-------|-----------------------------------|-----|
| 4.1.1 | Section Addressing(P2 and P1)     | .25 |
| 4.2   | System Programming at P2 position | .27 |
| 4.2.1 | Memory Allocation                 | .27 |

|       | Department and Clerks                            | 27   |
|-------|--------------------------------------------------|------|
|       | PLUs and Guest Checks (Previous Balance)         | 27   |
|       | Price Shift Levels                               | 29   |
| 4.2.2 | Key Layout                                       | 30   |
|       | Key Code Table                                   | 32   |
| 4.2.3 | System Function Flag                             | 35   |
| 4.2.4 | Changing Transaction Name                        | 75   |
|       | Transaction Name Table                           | 76   |
| 4.3   | Function Programming at P1 position              | 77   |
| 4.3.1 | Setting the Basic Data                           | 78   |
|       | Setting the Date and Time                        | 78   |
|       | Setting Transaction Number                       | 78   |
|       | Setting the Terminal Number                      | 79   |
| •     | Setting the Machine Number                       | 79   |
|       | Opening Hour                                     | 79   |
|       | Setting Training Number                          | 80   |
|       | Managers Password for Reports                    | 80   |
| 4.3.2 | Department Programming                           | 81   |
|       | Special preset                                   | 81   |
|       | Setting the Name                                 | 83   |
|       | Setting a Unit Price                             | 83   |
|       | Setting Function Flags                           | 84   |
|       | Setting High Amount Lock Out No.                 | 86   |
|       | Setting Group Number                             | 86   |
|       | Inventory Start                                  | 87   |
| 4.3.3 | Programming the PLU Function                     | 88   |
|       | Programming the PLU Codes (Item #)               | 88   |
|       | Setting the Name                                 | 89   |
|       | Setting a Unit Price                             | 89   |
|       | Setting Function Flags                           | 90   |
|       | Setting High Amount Lock Out No.                 | 91   |
|       | Setting Link Department                          | 91   |
|       | Setting Group Number                             | 92   |
|       | Inventory Start                                  | 93   |
| 4.3.4 | Programming the [-]Key, [+%]Key, and the [-%]Key | 94   |
|       | Programming the [+%] and [-%] Keys               | 94   |
|       | Setting the Percentage and Function Flag         | 94 . |
|       | Programming the [-] Key                          | 96   |
|       | Setting the Discount Amount and Function Flag    | 96   |
| 4.3.5 | Tax Programming                                  | 98   |
|       | Selecting a Tax Style                            | 98   |
|       | Setting the Tax Rate                             | 99   |
|       | Taxation System                                  | 102  |
|       |                                                  |      |

#### Contents

| 4.3.6  | High Amount Lock Out Table                | 103 |
|--------|-------------------------------------------|-----|
| 4.3.7  | Cashiers Name                             | 103 |
| 4.3.8  | Clerk-ID                                  | 105 |
| 4.3.9  | Guest Check (Previous Balance)            | 105 |
|        | Guest (Previous Balance) Track Number     | 105 |
|        | Guest (Previous Balance) Name             | 106 |
| 4.3.10 | Logo Message                              | 107 |
| 4.3.11 | Display Message                           | 108 |
| 4.3.12 | Check Endorsement                         | 110 |
| 4.3.13 | Condiments                                | 111 |
|        | Condiment Flag                            | 111 |
|        | Condiment Name                            | 111 |
| 4.3.14 | Automatic X/Z Report                      | 112 |
| 4.3.15 | Group Title for X/Z Reports               | 113 |
| 4.3.16 | Time Table for Automatic Department Shift | 114 |
| 4.3.17 | Foreign Currency                          | 115 |
| 4.3.18 | PLU Linking                               | 115 |
| 4.3.19 | Setting the Macro key                     | 117 |
| 4.3.20 | Wide Printer Logo Message                 | 119 |
| 4.3.21 | Mix & Match                               | 120 |
| 4.3.22 | Stamp Logo                                | 121 |
| 4.4    | Checking the Contents of your Programming | 122 |
|        |                                           |     |

# 5 Cash Register Operation("R"mode)

| 5.1 | Before Operating Your Cash Register | 123   |
|-----|-------------------------------------|-------|
| 5.2 | Basic Operation                     | 124   |
|     | Single Item Entries                 | . 124 |
|     | Single-Item Cash Sale               | 125   |
|     | Multiple Item Entries               | 125   |
|     | Multiplication Entries              | 126   |
|     | Multiplication and Split Pricing    | 126   |
|     | Repeated Entries                    | 127   |
|     | Displaying the Subtotal             | 127   |
| 5.3 | Check and Charge                    | . 127 |
|     | Check Sale                          | 127   |
|     | Charge Sale                         | 128   |
| 5.4 | Change Calculations                 | 128   |
| 5.5 | Tendered Amount Entries             | 128   |
| 5.6 | Discounting with the [-] Key        | 129   |
|     | For Each Item                       | 129   |
|     | For the Total                       | 129   |
| 5.7 | Using the [+%] Key and [-%] Key     | 129   |
|     |                                     |       |

| For Each Item                              |  |
|--------------------------------------------|--|
| For the Total                              |  |
| 5.8 Tax Calculations                       |  |
| Tax Shift                                  |  |
| 5.9 Receiving a Returned Item              |  |
| 5.10 Received on Account and Paid Out      |  |
| Received on Account                        |  |
| Paid Out                                   |  |
| 5.11 Changing Money and Opening the Drawer |  |
| Opening the Drawer                         |  |
| 5.12 Hold Function                         |  |
| 5.13 Cancellation                          |  |
| 5.14 Currency Conversion                   |  |
| 5.15 Automatic PLU Programming Function    |  |

# 6 Making Corrections

| 6.1 | Correcting Numbers That Have Been Entered                | 138  |
|-----|----------------------------------------------------------|------|
| 6.2 | Voiding the Last Entry                                   | .138 |
| 6.3 | Voiding Earlier Entries                                  | .139 |
| 6.4 | Voiding a Sales After the Transaction Has Been Finalized | .139 |

# 7 Special Functions

| 7.1 | Validation Printing Function             | 140  |
|-----|------------------------------------------|------|
| 7.2 | Printing a Second Receipt                | 141  |
|     | A Second Complete Receipt                | 141  |
|     | A Stub Receipt                           | 141  |
| 7.3 | Changing Cashier No. During Operation    | 142  |
| 7.4 | Previous Balance (Guest check function)  | 143. |
|     | 7.4.1 Previous Balance                   | 143  |
|     | 7.4.2 Bar/Restaurant mode                | .143 |
|     | 7.4.3 Guest Check Printer (Slip Printer) | 144  |
| 7.5 | Training Mode                            | 147  |
| 7.6 | P.C. Interface                           | 148  |

# 8 Checking and Resetting the Sales Information

| 8.1 | Overview of Checking and Resetting Sales Information | ł |
|-----|------------------------------------------------------|---|
| 8.2 | Sample Reports                                       |   |
| 8.3 | Automatic report issue by table                      | ; |
| 8.4 | Training Report                                      | 5 |

#### Contents

#### 9 Maintenance

| 9.1 Cleaning Your Cash Register                     |     |
|-----------------------------------------------------|-----|
| 9.2 Opening the Drawer Manually                     | 159 |
| 9.3 Drawer Key                                      |     |
| 9.4 Replacing the Ink Ribbon Cassette               |     |
| 9.5 In Case of a Paper Jam                          | 160 |
| 9.6 Error Message                                   |     |
| 9.7 Troubleshooting                                 |     |
|                                                     |     |
| Appendix (Cross reference for System Function Flag) |     |

This is a "Table of Contents preview" for quality assurance

The full manual can be purchased from our store: https://the-checkout-tech.com/manuals/towa/ET-6600 and Geller ET-6600 operating and

And our free Online Keysheet maker: https://the-checkout-tech.com/Cash-Register-Keysheet-Creator/

HTTPS://THE-CHECKOUT-TECH.COM